## **Performance Improvement Plan**

## **Initiate Performance Improvement Plan**

As the manager, you can initiate a performance Improvement Plan (PIP) for your direct report(s). Your HRBP may also initiate this process however, you are encouraged to develop the plan as the HRBP will have the opportunity to review and provide input within the process in Workday.

- 1. To get started, search Start Performance Improvement Plan for Employee.
- Select the employee then Initial Performance Improvement Plan > Initial PIP in the Review Template Field. Note: The Follow-up Performance Plan process should only be used when you are ready to close/complete and *existing* plan.

| Williams. | Q Start Perform                                                             | ance Improvement                                                                               |       |             |                                                                            |                                                         |  |  |  |
|-----------|-----------------------------------------------------------------------------|------------------------------------------------------------------------------------------------|-------|-------------|----------------------------------------------------------------------------|---------------------------------------------------------|--|--|--|
|           | Start Performance Improvement Plan for Employee - Task                      |                                                                                                |       |             |                                                                            |                                                         |  |  |  |
|           | Employee *<br>Review Template *<br>Period Start Date *<br>Period End Date * | search<br>Follow-up Performance<br>Improvement Plan<br>Initial Performance<br>Improvement Plan | )<br> | E<br>R<br>P | mployee *<br>leview Template *<br>leriod Start Date *<br>leriod End Date * | search :=<br>< Initial Performance Improvem Initial PIP |  |  |  |

- Select the Period Start Date and Period End Date and SUBMIT to kick-off the process to create a plan template for completion in subsequent steps. (You will not add performance goal details at this point.)
- 4. You will receive a Workday inbox action item, Complete Manager Evaluation. Note the you will see an *Alert* at the top of the page informing you that some sections are hidden from the employee's view (attachments and comments).

| l                       | Inbox<br>4 items                                         |  |
|-------------------------|----------------------------------------------------------|--|
| Manager E<br>14 second( | valuation: Initial PIP:<br>s) ago - Effective 12/21/2018 |  |

| A  | ert                                                          |
|----|--------------------------------------------------------------|
|    | Den Alex                                                     |
| 1. | Page Alert<br>Review Contains Sections Hidden From Employee. |

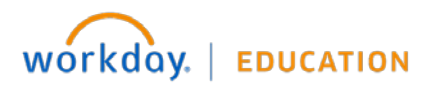

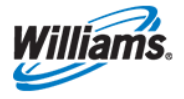

 In the Complete Manager Evaluation, click the pencil icon to edit the Question – Current Performance and Question – Expected Performance sections. Select the check-mark when complete and select Submit.

| Complete Manager Evaluation Manager Evaluation: Initial PIP:                                                                                                    | ☆ 🖶 🕸 ∟"                                 |
|----------------------------------------------------------------------------------------------------|------------------------------------------|
|                                                                                                    | Review Period<br>12/18/2018 - 12/21/2018 |
| 8 minute(s) ago - Effective 12/21/2018                                                                                                    |                                          |
| Current and Expected Performance $\sim$                                                                                                    |                                          |
|                                                                                                    |                                          |
| Provide a brief description of the employee's CURRENT performance and/or other factors unfavorably impacting work performance. Also provide a brief performance, including anticipated outcomes. | description of EXPECTED                  |
| Question<br>Current Performance                                                                                                    | \$ ~                                     |
| Manager Evaluation                                                                                                    |                                          |
| Answer       Format $\lor$ B     I       U $\land$ $\lor$ $\bullet$                                                                                                    |                                          |
|                                                                                                    |                                          |
| Question<br>Expected Performance                                                                                                    | -                                        |
| Manager Evaluation                                                                                                    |                                          |

- Next you will create SMART Performance Improvement Plan Goals which include a Goal Description and associated Action Items. The Manager Evaluation section is used to document performance feedback, etc. supporting the PIP goal.
- 7. Click ADD for each separate goal you want to add to the plan. When complete, select Next.

| Complete Manager Evaluation Manager Evaluation: Initial PIF                                 | 2:                                              |
|---------------------------------------------------------------------------------------------|-------------------------------------------------|
| 8 minute(s) ago - Effective 12/21/2018                                                      |                                                 |
|                                                                                             |                                                 |
|                                                                                             | 3                                               |
| Performance Improvement Goals should be SMART (Specific, Measurable, Actionable, Realistic, | Time-based). Add goals in the following format. |
| Goal 1 Description:                                                                         |                                                 |
| Action item 1     Action item 2     Action item 3                                           |                                                 |
| To add additional goals, click the "Add" button.                                            |                                                 |
|                                                                                             |                                                 |
|                                                                                             |                                                 |
| Goal Description and Specific Action Items *                                                |                                                 |
| Format $\bigtriangledown$ B I U A $\checkmark$ (iii) $\otimes$                              | w <sup>2</sup>                                  |
|                                                                                             |                                                 |
| Manager Evaluation                                                                          |                                                 |
| Clarifying Information                                                                      |                                                 |
| Format ∨ B I U A ∨ I i≡ N                                                                   |                                                 |
|                                                                                             |                                                 |
|                                                                                             |                                                 |
|                                                                                             |                                                 |
|                                                                                             |                                                 |
|                                                                                             |                                                 |
|                                                                                             |                                                 |
|                                                                                             |                                                 |
|                                                                                             |                                                 |
| Add                                                                                         |                                                 |

Note: Distinct goals that are to be measured during the performance improvement period should be documented as separate goals with action items or metrics associated with each goal as appropriate. Performance Improvement Plans should have no more than 3 - 5 goals with 3 recommended as optimal.

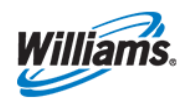

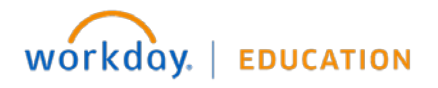

8. Next, you may attach **Supporting Documents** which may include prior performance documentation, feedback from others or other documentation as to why a Performance Improvement Plan is necessary. Note that documents loaded here are NOT visible by the employee.

|                                                            | Supporting Documents $\sim$ |
|------------------------------------------------------------|-----------------------------|
|                                                            |                             |
| Documents loaded here will NOT be visible by the employee. |                             |
| Manager                                                    |                             |
| Evaluation Supporting Document<br>(empty)                  |                             |
| File                                                       |                             |
| Updated By<br>(empty)                                      |                             |
| Upload Date<br>(empty)                                     |                             |
| Comment                                                    |                             |
| > Details                                                  |                             |
| Add                                                        |                             |

- 9. Select Next to review the initial PIP form. Use 'Guide Me' to review sections step by step or make edits.
- 10. When complete, click **Submit** to send to the HRBP. The HRPB will receive a **Manager Evaluation**: Initial PIP Workday Inbox action item.
- **11.** The HRBP should review the plan and then **Deny, Send Back, Save for Later** or **Approve**. Once the HRBP approves, the plan will route to Legal for review.
  - If the PIP is initiated by the HRBP, all previous steps are completed by the HRBP and the first review step comes to the manager before moving on for Legal review. The manager will have the ability to Deny, Send Back, Save for Later or Approve.

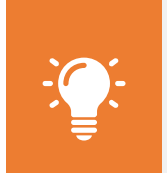

<u>Note</u>: HRBP or Manager edits will overwrite previous plan entries and the plan will move on to the next step for review. If necessary, consult on any changes prior to sending to the next step.

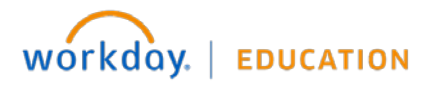

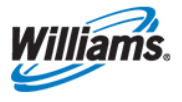

- 12. Legal will review the plan and may Deny, Send Back, Save for Later or Approve. Note that the plan details are again editable at this step and any edits will overwrite previous entries.
- 13. After Legal review the plan will be sent back to the HRBP for another review/approval step.

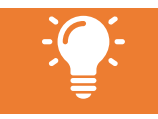

<u>Note</u>: While this step allows edits, it is **best practice after Legal review to not edit the plan any further**. Should you have questions please consult with Legal prior to making any edits and/or prior to approving the plan to move on to the next step.

- 14. The HRBP will review the PIP, select Submit and the manager receives a final Approval step.
  - The plan *is not editable* in this step. If for some reason there are changes required, a new plan will need to be initiated.
- **15.** The manager **must Approve** or send back to the HRPB should there be a need to edit. As a reminder, because Legal has reviewed, it is best practice not to edit the plan without first consulting with Legal.
- **16.** Once approved, the manager receives a **To Do** item in their Workday Inbox.
- **17.** The **Print and Deliver PIP** to-do step is a 'pause' in the process to allow for discussion with and acknowledgement by the employee.
  - You may need to click your browser's **Refresh** button for the .pdf of the PIP file to populate.
  - While the PIP document is available in your Workday Notifications in your inbox, you should not delete the document in this step.
- **18. DO NOT** submit this step until you have discussed performance expectations, plan goals, performance period and additional details with the employee.
  - Take note of the instructions that direct you to print a version for discussion with the employee and to click submit **only after** you have completed this conversation.

| Complete To Do Print & Deliver PIP                                                                                                    |                                                                                                    |                                                                                           |                             |                       |        | 01 🖯        |
|----------------------------------------------------------------------------------------------------|----------------------------------------------------------------------------------------------------|-------------------------------------------------------------------------------------------|-----------------------------|-----------------------|--------|-------------|
| For Overall Process Initial PIP: Overall Status In Progress Instructions This PIP has gone through all approv IMPORTANT: D0 NOT SUBMIT until | els and is ready for delivery to employee. If a printed versik<br>fter discussing with the employee. When submitted, emp | on is desired, refresh your browser and the<br>layee will receive an inbox item to acknow | document will appear below. |                       |        |             |
| 1 item                                                                                                    |                                                                                                    |                                                                                           |                             |                       | E      | ]   ≅ 🗖 r'' |
| File Name                                                                                                    | Туре                                                                                                    | File                                                                                      | Created by                  | Date and Time Created |        |             |
| Performance Review Printout 2019-02-11 17_16<br>CST.pdf                                                                                      | Business Form (PDF)                                                                                                    | ٩                                                                                         | Brad Church                 | 02/11/2019 05:16 PM   | Delete | \$          |
| enter your comment                                                                                                    | Close                                                                                                    |                                                                                           |                             |                       |        |             |

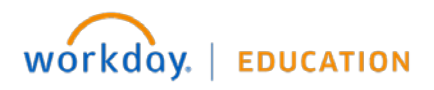

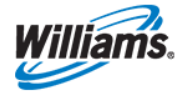

**19.** To print a .pdf version, click the File Name. You will be taken to the file repository for this employee. Select the print icon in the upper right-hand of the screen to view/print the document.

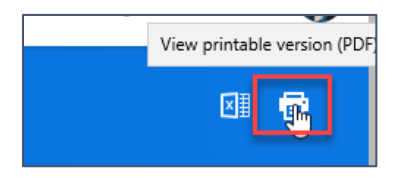

- 20. After you have reviewed the PIP with the employee, return to the Print and Deliver PIP: Manager Evaluation to do item in your Workday Inbox and click SUBMIT. Clicking SUBMIT will *immediately send the PIP to the employee.* This step is NOT effective-dated (in other words not held and delivered on the start date of the plan).
- 21. The employee receives a Workday Inbox item called **Employee Acknowledgement** and should acknowledge that their supervisor discussed the plan. This does not imply agreement with the plan however, does confirm understanding of potential consequences of not following/completing the plan.
- 22. The employee may only select 'I acknowledge' and provide comments if desired.
  - Note: The employee is **typically given 3 days to respond**. If no response after 3 days, the HRBP will receive a notification to work with leader and/or employee to obtain acknowledgment.

| Provide Employee Review Comments Manager Evaluation: Initial PIP:                                                                                                    |
|----------------------------------------------------------------------------------------------------|
| Evaluated By                                                                                                    |
| 1 minute(s) ago - Due 12/20/2018; Effective 12/21/2018                                                                                                    |
| I acknowledge that my supervisor has discussed the Performance Improvement Plan with me. While my acknowledgement does not imply my agreement, I understand the potential consequences of non-compliance. |
| Acknowledgement                                                                                                    |
| Employee Acknowledgement C Tacknowledge search :=                                                                                                    |
| Comment                                                                                                    |
| Format $\checkmark$ B I U A $\checkmark$ III $\otimes$ e*                                                                                                    |

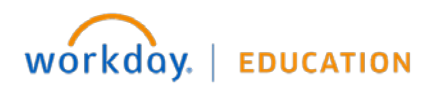

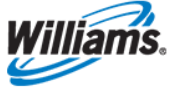

## PIP Results (to close out the Initial PIP)

Two weeks prior to the Period End Date of the Initial PIP, the manager will receive the **Compile PIP Documentation** To Do step in their Workday Inbox. This step is designed to prompt and help the manager prepare for a follow-up discussion with the employee and to acknowledge that discussion.

1. To get started, select Start Performance Improvement Plan for Employee [do not hit Submit],

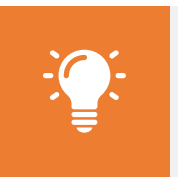

<u>Note</u>: With this step, you are essentially closing out one plan (the Initial PIP) and creating a follow-up plan in order to attach documentation and/or provide a general assessment of the outcome. You **must not edit** the details of the goals, dates, actions or any other information brought over from the initial plan to the follow-up plan. If is it critical to update, you MUST create a new plan.

| Complet          | Complete To Do Compile PIP Documentation Actions                                                                                                    |  |  |  |  |  |  |  |
|------------------|----------------------------------------------------------------------------------------------------|--|--|--|--|--|--|--|
| 17 second(s) ago | 17 second(s) ago - Effective 02/17/2019                                                                                                    |  |  |  |  |  |  |  |
| For              |                                                                                                    |  |  |  |  |  |  |  |
| Overall Process  | Initial PIP:                                                                                                    |  |  |  |  |  |  |  |
| Overall Status   | Iverall Status Successfully Completed                                                                                                    |  |  |  |  |  |  |  |
| Instructions     | This is a reminder to compile documentation prior to the end date of the Performance Improvement Plan.                                                |  |  |  |  |  |  |  |
|                  | Click the Start Performance Improvement button below to launch the PIP Results form and provide documentation in preparation for closeout of the PIP. |  |  |  |  |  |  |  |
|                  | After the PIP has been closed out and the discussion with the employee completed, return to your inbox and click SUBMIT to remove this item.          |  |  |  |  |  |  |  |
| Start Per        | formance Improvement                                                                                                    |  |  |  |  |  |  |  |
| Submit           | Save for Later Close                                                                                                    |  |  |  |  |  |  |  |

- 2. Select: Performance Improvement Plan Results > PIP Results.
- Enter the Period Start Date and Period End Date which must be after the Period End Date on the Initial PIP. The Period Start Date and the Period End Date on this follow-up plan can be entered as the same date.

| Employee          | * |                                         | := | Employee *          |               |
|-------------------|---|-----------------------------------------|----|---------------------|---------------|
| Review Template   | * | search                                  | ≔  | Review Template *   | × PIP Results |
| Period Start Date | * | ← Ву Туре                               |    | Period Start Date * | 12/19/2018 🖬  |
| Period End Date   | * | Initial Performance<br>Improvement Plan | >  | Period End Date *   | 12/19/2018 📄  |
|                   |   | Performance Improvement Plan<br>Results | >  |                     |               |

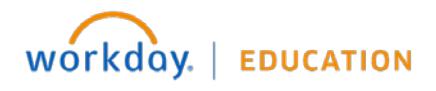

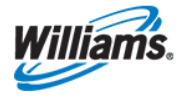

- Complete the Manager Evaluation section of the PIP Results in which you should document progress toward the PIP goals, performance feedback, etc. You may also add/attach documentation here that support your comments.
  - REMINDER: Do NOT edit any goal details brought over from the initial plan in this step. You should edit only the Manager Evaluation section.

| Questions (Do Not Edit)<br>PIP Goals (Do Not Edit) | Click the Add button to upload any supporting documentation. In the comments, provide your overall assessment of the employee's performance relative to the PIP, including recommended next steps. |  |
|----------------------------------------------------|----------------------------------------------------------------------------------------------------|--|
| Overall PIP Assessment                             | Overall PIP Assessment Manager Add                                                                                                    |  |
|                                                    | Summary<br>Manager Evaluation                                                                                                    |  |

- 5. Once manager evaluation comments are entered, click **SUBMIT**.
- 6. The PIP Results document moves next to the HRBP for review, and to Legal for final approval. Upon approval, the process completes.

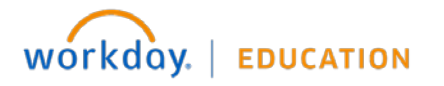

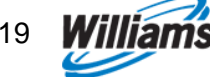

Manager